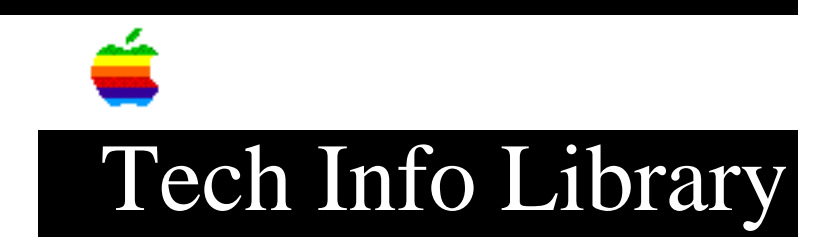

## Power Macintosh 7200 Series: Pointer Mode Read Me (8/95)

Article Created: 13 July 1995 Article Reviewed/Updated: 4 August 1995

TOPIC -----

This article contains the Pointer Mode Read Me file for the Power Macintosh 7200 series computers.

DISCUSSION -----

Including the Pointer in Screen Captures

If you take a screen shot and the pointer does not appear in the captured graphic, you can use the Pointer Mode control panel to ensure that the screen-capture program includes the pointer.

To install the Pointer Mode control panel, follow these steps:

1. Drag the Pointer Mode control panel icon to the System Folder icon on your hard disk (do not open the System Folder).

2. When a message appears asking if you want the control panel placed in the Control Panels folder, click OK. Your computer recognizes that this is a control panel and automatically places it in the Control Panels folder.

To use the Pointer Mode control panel:

1. Open the Apple menu and choose Control Panels.

2. Double-click the Pointer Mode control panel to open it.

3. Click the checkbox to set the pointer to standard mode.

If you find that the pointer flashes a lot when you place it over graphics, you may want to use the Pointer Mode control panel to turn off standard mode.

1995 Apple Computer, Inc. All rights reserved. Apple and the Apple logo are trademarks of Apple Computer, Inc., registered in the U.S. and other countries.

Article Change History: 04 Aug 1995 - Reviewed for technical accuracy. Support Information Services Copyright 1995, Apple Computer, Inc.

Keywords: kppc

------

This information is from the Apple Technical Information Library.

19960215 11:05:19.00 Tech Info Library Article Number: 18152